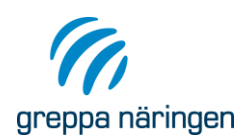

Sida 1(7) 2023-01-25

# Manual för POS-kalkylen 2.0

Den här manualen ska användas för beräkningsverktyget POS-kalkylen.

#### Import av gårdens markkarteringsfil

- 1. Starta upp POSkalkyl 2.0.
- 2. Gå till fliken "Import"
- 3. Importera valfri Excel eller Textfil om det är ifrån Eurofins eller andra företag. Har du en markkartering ifrån Hushållningssällskapet kan du använda den blå knappen som finns längst till vänster som heter "Importera markkartering. Notera att det...". OBS! Kolla först att dess kolumnordning är rätt.

| ımn | Importera markkarteri<br>kommaavgränsare i<br>kolumnordning so | ng. Notera a<br>importfilen<br>om arket "in | att det ska v<br>och den ska<br>nport av jori | ara punkt s<br>a vara i den<br>dprover". | om | Gridda om | K-HCl, mul | li och ler. A<br>eller ler m | nvänds om du lägger<br>anuellt. | in Mull | Importera valfri excel eller textfil |       |          |                          |        |
|-----|----------------------------------------------------------------|---------------------------------------------|-----------------------------------------------|------------------------------------------|----|-----------|------------|------------------------------|---------------------------------|---------|--------------------------------------|-------|----------|--------------------------|--------|
|     | у                                                              | År                                          | Provnr                                        | Märkning                                 | рН | P_AL      | P_HCI      | K_AL                         | saknas<br>K_HCI Mg_AL           | Cu_HCl  | K_Mg_kvc Bor                         | Ca_AL | Mullhalt | Total_ler<br>haltSand_gr | ov Vol |

4. För att kunna jobba med flera fält och för att se vad växtföljd på gården kan bidra med börjar nu ett manuellt arbete. Här får du lägga in de provpunktsnummer som är kopplade till ett visst skifte under kolumn skifte, till exempel om provpunkt 1-5 är skifte 1, då ska siffran 1 skrivas på dessa rader.

|          |     |          | Gröna kolumn<br>är<br>viktiga att | Importera markkartering.<br>kommaavgränsare i im<br>kolumnordning som | Notera att det s<br>portfilen och de<br>arket "import av | ka vara punkt som<br>n ska vara i den<br>r jordprover''. | Gri | dda om K-HCl, m | ull och ler.<br>eller ler n | Används om<br>nanuellt. | du lägger | in Mull |              | importera va | ilfri excel elle | r textfil |               |
|----------|-----|----------|-----------------------------------|-----------------------------------------------------------------------|----------------------------------------------------------|----------------------------------------------------------|-----|-----------------|-----------------------------|-------------------------|-----------|---------|--------------|--------------|------------------|-----------|---------------|
|          |     |          | importera                         |                                                                       |                                                          |                                                          |     |                 |                             | saknas                  |           |         |              |              |                  | Total_ler |               |
|          |     | 1 Skifte | x                                 | Y                                                                     | År Provi                                                 | nr Märkning pH                                           | P   | AL P_HCI        | K_AL                        | K_HCI                   | Mg_AL     | Cu_HCI  | K_Mg_kvc Bor | Ca_AL        | Mullhalt         | halt      | Sand_grov Vol |
|          |     | 2 :      | 1 1397610,                        | 6469122,457                                                           | 2020                                                     | 1 Uppdrag 1                                              | 7,1 | 28              |                             | 36 42                   | D         |         |              |              | 4,4              | 1 25      | )             |
|          |     | 3        | 1 1397676,403                     | 5 6469173,508                                                         | 2020                                                     | 2 Uppdrag 1                                              | 6,8 | 11              |                             | 20                      |           |         |              |              |                  |           |               |
|          |     | 4 :      | 1 1397742,8                       | 5 6469253,949                                                         | 2020                                                     | 3 Uppdrag 1                                              | 6,8 | 9,3             |                             | 18 45                   | D         |         |              |              | 3,7              | 27        | r             |
|          |     | 5        | 1 1397798,98                      | 6469324,198                                                           | 2020                                                     | 4 Uppdrag 1                                              | 7   | 5,6             |                             | 18                      |           |         |              |              |                  |           |               |
|          |     | 5        | 1 1397859,69                      | 5 6469401,315                                                         | 2020                                                     | 5 Uppdrag 1                                              | 6,5 | 5,5             |                             | 16 35                   | D         |         |              |              | 3,4              | 1 28      | 1             |
|          |     | 7        | 1 1397921,16                      | 6469475,749                                                           | 2020                                                     | 6 Uppdrag 1                                              | 6,6 | 4,8             |                             | 14                      |           |         |              |              |                  |           |               |
|          |     | 3        | 1 1397979,04                      | 6469545,583                                                           | 2020                                                     | 7 Uppdrag 1                                              | 6,8 | 3,9             |                             | 14 32                   | D         |         |              |              | 3                | 33        | l             |
|          |     | 3        | 1 1398038,3                       | 6469621,03                                                            | 2020                                                     | 8 Uppdrag 1                                              | 6,7 | 4,5             |                             | 14                      |           | _       |              |              |                  |           |               |
|          | 100 | 0        | 1 1398095,20                      | 6469534,696                                                           | 2020                                                     | 9 Uppdrag 1                                              | 6,8 | 5               |                             | 14 28                   | D         |         |              |              | 4                | 21        | L             |
|          |     | 1        | 1 1398178,32                      | 6469516,06                                                            | 2020                                                     | 10 Uppdrag 1                                             | 6,8 | 4,8             |                             | 13                      |           |         |              |              |                  |           |               |
| Skifte 1 |     | 2        | 1 1398122,27                      | 9 6469441,493                                                         | 2020                                                     | 11 Uppdrag 1                                             | 6,7 | 6,1             |                             | 15 36                   | D         |         |              |              | 3,2              | 27        | 7             |
| SKIIIC I |     | 3        | 1 1398022,42                      | 1 6469450,316                                                         | 2020                                                     | 12 Uppdrag 1                                             | 6,8 | 4               |                             | 14                      |           |         |              |              |                  |           |               |
|          | -   | 4        | 1 1397956,                        | 6469368,998                                                           | 2020                                                     | 13 Uppdrag 1                                             | 7   | 4,3             |                             | 15 310                  | D         |         |              |              | 3,7              | 27        | 7             |
|          |     | 5        | 1 1397888,58                      | 5 6469288,111                                                         | 2020                                                     | 14 Uppdrag 1                                             | 6,7 | 5,8             |                             | 14                      |           |         |              |              |                  |           |               |
|          |     | 6        | 1 1397827,57                      | 5 6469212,23                                                          | 2020                                                     | 15 Uppdrag 1                                             | 7,1 | 12              |                             | 23 550                  | D         |         |              |              | 2,7              | 35        | 6             |
|          |     | 7        | 1 1397936,51                      | 6469648,444                                                           | 2020                                                     | 16 Uppdrag 1                                             | 6,6 | 4,8             |                             | 13                      |           |         |              |              |                  |           |               |
|          |     | 8        | 1 1397869,00                      | 6469564,036                                                           | 2020                                                     | 17 Uppdrag 1                                             | 6,5 | 4               |                             | 14 331                  | D         |         |              |              | 3,5              | 27        | 7             |
|          |     | 9        | 1 1397801,87                      | 6469480,105                                                           | 2020                                                     | 18 Uppdrag 1                                             | 6,5 | 5,3             |                             | 16                      |           |         |              |              |                  |           |               |
|          |     | :0       | 1 1397730,67                      | 5 6469394,067                                                         | 2020                                                     | 19 Uppdrag 1                                             | 6,6 | 5,1             |                             | 21 28                   | D         |         |              |              | 4,5              | 24        | 1             |
|          |     | 9        | 1 1397665,13                      | 9 6469314,458                                                         | 2020                                                     | 20 Uppdrag 1                                             | 6,8 | 5,1             |                             | 17                      |           |         |              |              |                  |           |               |
|          |     | 2        | 1 1397607,6                       | 5 6469247,622                                                         | 2020                                                     | 21 Uppdrag 1                                             | 6,8 | 7,5             |                             | 22 37                   | D         |         |              |              | 4                | 23        | L             |
|          | 5   | . 3      | 1 1397551,                        | 6469176,496                                                           | 2020                                                     | 22 Uppdrag 1                                             | 6,4 | 8,1             | 7                           | ,2                      |           |         |              |              |                  |           |               |
|          |     | 54 :     | 2 1396324,09                      | 5 6469251,226                                                         | 2020                                                     | 23 Uppdrag 1                                             | 6,3 | 7,2             |                             | 13 24                   | D         |         |              |              | 7,3              | 25        | •             |
|          |     | :5       | 2 1396321,91                      | 6469337,522                                                           | 2020                                                     | 24 Uppdrag 1                                             | 6,2 | 5,2             |                             | 12                      |           |         |              |              |                  |           |               |
|          |     | :6       | 2 1396319,47                      | 6469421,592                                                           | 2020                                                     | 25 Uppdrag 1                                             | 6,3 | 4,5             |                             | 13 20                   | D         |         |              |              | 5,7              | 26        | 5             |
| Skifta 2 |     | :7       | 2 1396316,91                      | 6469506,558                                                           | 2020                                                     | 26 Uppdrag 1                                             | 6,1 | 7,4             |                             | 14                      |           |         |              |              |                  |           |               |
| SKIILE Z |     | :8       | 2 1396314,87                      | 2 6469588,889                                                         | 2020                                                     | 27 Uppdrag 1                                             | 6,1 | 5,8             |                             | 13 19                   | D         |         |              |              | 5,5              | 25        | i             |
| L        |     | 9        | 2 1396313,55                      | 6469673,629                                                           | 2020                                                     | 28 Uppdrag 1                                             | 6,2 | 9,2             |                             | 17                      |           |         |              |              |                  |           |               |
|          |     | -0       | 2 1396311,26                      | 6469752,218                                                           | 2020                                                     | 29 Uppdrag 1                                             | 6,2 | 9,2             |                             | 15 17                   | 0         |         |              |              | 5,8              | 34        | 1             |
|          |     |          |                                   |                                                                       |                                                          |                                                          |     |                 |                             |                         |           |         |              |              |                  |           |               |

## N-sensorberäkning – mervärde med behovsanpassad N-tillförsel

5. Gå till flik "Yara-N-sensor". I kolumnen "Din kalkyl" skriver du in den areal som en N-sensor skulle kunna utnyttjas för på gården. Denna kolumn är kopplad till en gröda, varför du får

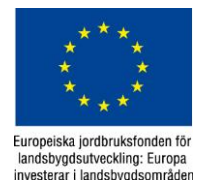

Greppa Näringen Österleden 165, 261 51 Landskrona Telefon 0771-57 34 56 (vxl) www.greppa.nu

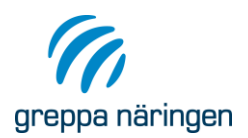

utgå ifrån en gröda på gården och dess avsalupris. Diskutera avsalupriset med kunden och för in priset i rutan "spannmålspris". Diskutera därefter storleken på de olika mervärdena för N-sensor (mindre liggsäd, jämnare kvalitet etc.) som gäller för gården och för in dem på respektive rad. Förväntar kunden till exempel ingen liggsäd ska du skriva 0 kr som nytta med N-sensorn.

| Exempel på gårdskal           | kyler för Yara                             | N-Sens       | or       |           |                                                                                                    |                       |
|-------------------------------|--------------------------------------------|--------------|----------|-----------|----------------------------------------------------------------------------------------------------|-----------------------|
| Â                             | rlig användning, ha<br>Avskrivningstid, år | 200<br>5     | 500<br>5 | 1000<br>5 | 100 hektar<br>100 år                                                                                                    | en<br>Tene oes at sea |
| Intäkter                      |                                            |              |          |           |                                                                                                    | Fyll i uppgifter      |
|                               |                                            |              |          |           |                                                                                                    | WD:n loollool?        |
| Skördeökning                  | 1,50 kr Spannmålspris                      | 390          | 390      | 390       | 390 kr/ha                                                                                                    | Din kaikyi".          |
| Mindre liggsäd                |                                            |              |          |           | 0 kr/ha                                                                                                    |                       |
| Jämnare kvalitet              |                                            |              |          |           | 50 kr/ha                                                                                                    |                       |
| Ökad tröskkapacitet           |                                            |              |          |           | 50 kr/ha                                                                                                    |                       |
| Behovsanpassad P och K gö     | dsling                                     |              |          |           | 0 kr/ha                                                                                                    |                       |
| Information om fältet         |                                            |              |          |           | 10 kr/ha                                                                                                    |                       |
| Övrigt                        |                                            |              |          |           | kr/ha                                                                                                    |                       |
| Su                            | mma intäkter/ha                            | 390          | 390      | 390       | 500 kr/ha                                                                                                    |                       |
| Kostnader                     |                                            |              |          |           |                                                                                                    |                       |
|                               | Kapitalkostnad                             |              |          |           | processor and a second second s |                       |
| N-Sensor och N-tester         | 185 000                                    | 185          | 74       | 37        | 185 kr/ha                                                                                                    |                       |
| GPS-utrustning (enkel USB-GPS | ingår) 0                                   | 0            | 0        | 0         | 0 kr/ha                                                                                                    |                       |
| Räntekostnad                  | 6%                                         | 28           | 11       | 6         | 56 kr/ha                                                                                                    |                       |
| N-Sensor Support              | 7 500                                      | 38           | 15       | 8         | 75 kr/ha                                                                                                    |                       |
| Service, underhåll            | 2 000                                      | 10           | 4        | 2         | 20] kr/ha                                                                                                    |                       |
| Sum                           | ma kostnader/ha                            | 260          | 104      | 52        | 336 kr/ha                                                                                                    |                       |
|                               |                                            | 100          | 201      | 225       | 165 200                                                                                                    |                       |
|                               | Vinst kr/ha                                | 130          | 286      | 338       | 105 KI/IIa                                                                                                    |                       |
|                               | Vinst kr/gård                              | 25 950       | 142 950  | 337 950   | 16 450 kr/gård                                                                                                    |                       |
| PrecisionSunnort              |                                            |              |          |           |                                                                                                    |                       |
| Knud Nissen                   |                                            |              |          |           |                                                                                                    |                       |
| Vora AP                       |                                            | 070-537 46 9 | 0        |           | knud nissen@vara.com                                                                                                    |                       |

- 6. Om P och K ska spridas varierat kan en del av värdet av detta tillskrivas N-Sensor i kalkylen. Allt för att ge en så heltäckande bild av investeringens nytta.
- 7. Kalkylen kan naturligtvis också användas för att beräkna lönsamhet för andra metoder med likartad prestanda för att skatta variation i N-behov hos grödor. Ex. CropSat eller beslutsmodeller baserade på drönarbilder.

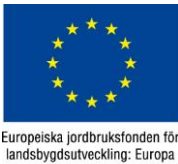

investerar i landsbygdsområder

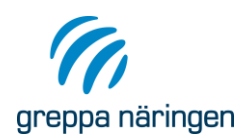

#### Kalkbehovsberäkning – mervärde av platsanpassad kalkning

8. För kalkbehovsberäkning gå till fliken "Kalkkalkyl". Här kan du se precisionskalkningens lönsamhetspotential på gårdens alla skiften. Om du fördelat alla provnummer till respektive skifte under flik "Import" (se punkt 4) får du upp alla skiften under "Skifteurval" som du hittar på höger sida. Under "Skifteurval" kan du välja att markera alla skiften (med skift) eller markera något enskilt skifte för att se dess variation och lönsamhet med varierad giva. I tabellen längst upp på sidan skriver du in en grödas medelskörd och avsalupris, kalkningskostnad och CaO-innehåll i den produkt som du planerar att använda. I "Areal" visas arealen för de fält som du valt i "Skifteurval". Du kan också ändra på merkostnad för kalkning med GPS som fördelas på 8, det vill säga ett markkarteringsintervall. Vid "MålpH" finns en rullgardin för justering av önskat pH-värde, det vill säga justering efter olika grödors behov.

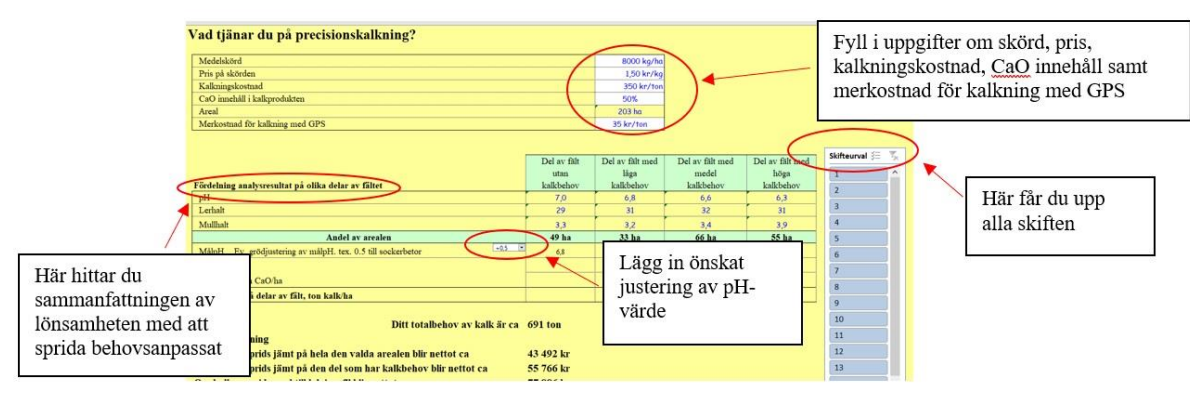

9. Under beräkningen av fördelningen av analysresultat på olika delar av fältet visas sammanfattningen av nettolönsamheten för att sprida kalkbehovsanpassat efter variationen i pH-värde inom fältet jämfört med att sprida den beräknade medelgivan på hela eller del av arealen. Tabellerna längst ned på sidan beskriver beräkningarna i detalj. I dessa kan även skördehöjning för kalkning justeras utifrån lokala erfarenheter etc, se bild nedan:

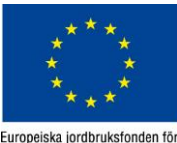

Europeiska jordbruksfonden för landsbygdsutveckling: Europa investerar i landsbygdsområden

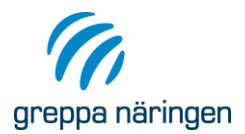

Sida 4(7)2023-01-25

| Fördelning av totalbehovet på hela arealen (rak giva)                  | 3,4 ton/ha | 3,4 ton/ha | 3,4 ton/ha | 3,4 ton/ha  |   |                    |
|------------------------------------------------------------------------|------------|------------|------------|-------------|---|--------------------|
| Kostand för kalk och körning delat på 8 år                             | -149 kr/ha | -149 kr/ha | -149 kr/ha | -149 kr/ha  |   |                    |
| Förväntad skördeökning. (ca.4% vid normal effekt) 🛛 🚺 👫 💌              |            | 158 kg/ha  | 363 kg/ha  | 363 kg/ha   |   |                    |
| Skördeökning för kalkningen                                            | 0 kr/ha    | 237 kr/ha  | 545 kr/ha  | 545 kr/ha   |   |                    |
| Netto                                                                  | -149 kr/ha | 88 kr/ha   | 396 kr/ha  | 396 kr/ha   |   |                    |
| Vinst med medel kalkning på hela arealen kr/ha & år                    |            |            | 282 kr/ha  |             |   |                    |
| Total vinst med medelgiva på del av areal med behov (0 ha) /år         |            |            | 43 492 kr  | 1           |   |                    |
|                                                                        |            |            |            | <u> </u>    |   |                    |
| Flördelning av totalbehovet på areal med behov (rak giva)              | 0,0 ton/ha | 4,5 ton/ha | 4,5 ton/ha | 4,5 ton/ha  |   |                    |
| Kostand för kalk och körning delat på 8 år                             |            | -196 kr/ha | -196 kr/ha | -196 kr/ha  | - | Här kan du justera |
| Förväntad skördeökning. (ca.4% vid normal effekt)                      |            | 158 kg/ha  | 391 kg/ha  | 479 kg/ha   |   |                    |
| Skördeökning för kalkningen                                            | 0 kr/ha    | 237 kr/ha  | 586 kr/ha  | 718 kr/ha   | _ | skordehöjningen    |
| Netto                                                                  | 0 kr/ha    | 40 kr/ha   | 390 kr/ha  | 522 kr/ha   | - |                    |
| Vinst med medel kalkning kr/ha & år                                    |            |            | 362 kr/ha  |             |   |                    |
| Total vinst med medelgiva på del av areal med behov (0 ha) /år         |            |            | 55 766 kr  |             |   |                    |
|                                                                        |            |            |            |             |   |                    |
| Fördelning av totalbehovet med tilldelningsfil                         | 0,0 ton/ha | 1,5 ton/ha | 3,7 ton/ha | 7,3 ton/ha  |   |                    |
| Kostand för kalk och körning med GPS delat på 8 år mellan kalkningarna | 0 kr/ha    | -81 kr/ha  | -176 kr/ha | -335 kr/ha  |   |                    |
| Förväntad skördeökning. (ca.4% vid normal effekt) 🛛 🚺 😽 💌              | 74         | 158 kg/ha  | 391 kg/ha  | 777 kg/ha   |   |                    |
| Skördeökning i kronor för kalkningen                                   | 0 kr/ha    | 237 kr/ha  | 586 kr/ha  | 1 165 kr/ha |   |                    |
| Netto                                                                  | 0 kr/ha    | 156 kr/ha  | 410 kr/ha  | 831 kr/ha   |   |                    |
| Vinst med behovsannpassad kalkning med GPS, kr/ha & år                 |            |            | 384 kr/ha  |             |   |                    |
| Total vinst med behovsannpassad kalkning med GPS / år                  |            |            | 77 886 kr  |             |   |                    |
|                                                                        |            |            |            | 39          |   |                    |

10. Diagrammet under sammanfattning (se bild nedan) visar medelbehovet för gårdens skiften. I diagrammet kan du identifiera vilka skiften som är i största behov av kalk och kan fungera som ett stöd för att diskutera kalkning och platsspecifikanpassning.

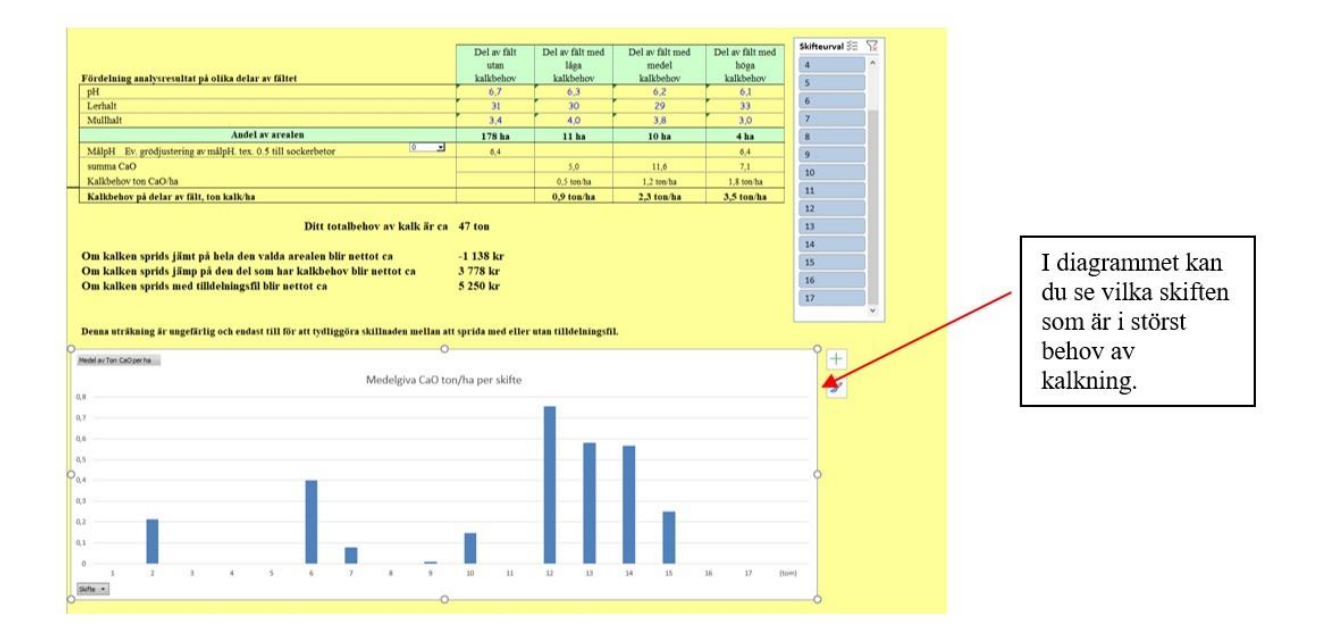

## P & K Kalkyl – mervärde av precisionsspridning av P & K

- 11. Gå till flik "PK kalkyl".
- 12. Om du fördelat alla provnummer till respektive skifte under flik "Import" (se punkt 4) får du upp alla skiften under "Skifteurval" som du hittar på höger sida. Där kan du välja att markera alla skiften (med skift) eller markera något enskilt skifte för att se dess variation och lönsamhet med varierad giva.

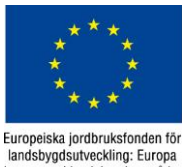

investerar i landsbygdsområder

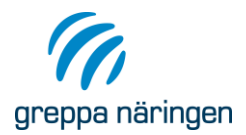

Sida 5(7) 2023-01-25

| <i>PK-kalkyl</i><br>Merkalkyl för pr | Utvär       | dera d<br>ssprid | en ekonomiska<br>ning av P och K | nyttan med    | behovsanpa     | essad PK gödsling<br>Gård           | 0                  |                             |                                              |                |
|--------------------------------------|-------------|------------------|----------------------------------|---------------|----------------|-------------------------------------|--------------------|-----------------------------|----------------------------------------------|----------------|
| Resultatet i kall                    | ylen är     | en jär           | förelse med jäm                  | n giva av P o | ch K           | Markkartering Uppdag 105            | 0_EUSEKP-00062114  | Normskörd                   |                                              |                |
|                                      | kg/ha       | N                | P                                | K             | 1              | Areal som kalkylen omfattar         | 203 ha             | för Höstsäd är              |                                              |                |
| Normalt spridd NP                    | (           |                  |                                  |               | kg/ha          | Medelskörd Höstsäd                  | 9,0 ton/ha         | 6,0 ton/ha                  |                                              |                |
| nder säsongen                        | 250         | 8                | 10,5                             | 20            | kg/ba          | Pris på skörden                     | 2,0 kr/kg          | Hostsad                     |                                              |                |
| Eller bara uttryckt i                | kg P och    | K /ha            |                                  |               | kg/ha          | Pris per kg P                       | 33 kr/kg           | Contraction and Contraction |                                              |                |
| Summa medelgiva I                    | och K       | 20,0             | 26,3                             | 50,0          | kg/ha          | Pris per kg K                       | 8 kr/kg            | Välj gröda för kalkylen     |                                              |                |
| Normalt medelbehov e                 | nligt jordp | rovema           | 23,4                             | 20,7          | kg/ha          | Markkarteringskostnad               | 300 kr/ha          |                             |                                              |                |
| P-AL                                 | prov        | P-AL             | utifrån jordprovema              | medelgivan    | ökning         | jämfört med enhetlig giva.          |                    | (                           | Om skiltesheleckning                         |                |
| I 0-2                                | 0           | 0.0              | 0 kg P/ha                        | 0 kg P/h      | 0 kg ha        | Skördeökning 16 kg/ha               | 33 kr ha           |                             | Om skiltesbeleckning                         |                |
| П 2-4                                | 47          | 3,4              | 29 kg P/ha                       | -2 kg P/h     | a 71 kg/ha     | Ändrat P-behov -2,9 kg/ha           | 95 kr ha           |                             | man göra skiftesurval                        |                |
| III 4-8                              | 126         | 5,6              | 24 kg P/ha                       | 2 kg P/h      | a 0 kg/ha      | Summa                               | 128 kr/ha          |                             | genom att klicka på<br>skiftena till vänster | 8              |
| IVa 8-12                             | 24          | 9,7              | 15 kg P/ha                       | 11 kg P/h     | a 0 kg/ha      |                                     |                    |                             | Construction of the second of                | TT" C° 1       |
| IVb 12-16                            | 3           | 15,0             | 4 kg P/ha                        | 23 kg P/h     | a 0 kg/ha      | Notera. Kalkylen jämför med         | d P givan 26,25    | kg/ha                       |                                              | Har far du upp |
| V >16                                | 3           | 32,7             | 0 kg P/ha                        | 26 kg P/h     | a 0 kg/ha      | och K givan 50 kg/ha                | a <i>anna</i> an   |                             |                                              | -111-:0        |
| umma på hela areal                   | 1 203       |                  | 4744 kg P                        | 585 kg l      | P 3341 kg      | Vill en se vinsten av att variera s | ika tillförseln av | -                           |                                              | alla skiften   |
| Medel                                |             | 6,1              | 23,4 kg P/ha                     | 2,9 kg P/h    | 16 kg/ha       | P och K vara likamed medelbel       | hovet eller 0      | Skifteur 🔅                  |                                              |                |
|                                      | Annal       | 11-4-1           | F babau                          | ¥ 48          | Make dureds    | Vinst av hebergennesed K            |                    | 1 ^                         |                                              |                |
|                                      | Anna        | Aleger           | K-benov                          | K dili mot    | tytons sector- | a mat wa nenovanihassan it.         | giva               |                             |                                              |                |

13. Fyll i gårdsdata genom att välja gröda, skördenivå, avsalupris på gröda, pris för fosfor och kalium, se bild nedan.

|                                     | PK-Kalky/ Utvärdera den ekonomiska nyttan med behovsan<br>Merkalkyl för precisionsspridning av P och K<br>Reultrate i kalkylen är en jämförelse med jäm giva av P och K | Assad PK gödsling<br>Gård O<br>Markkartering Uspang 195-30_EUJEXPR 0001216.                                             | Normskörd                               | Fyll i uppgifter<br>om gröda,<br>skördenivå. |
|-------------------------------------|----------------------------------------------------------------------------------------------------|----------------------------------------------------------------------------------------------------|-----------------------------------------|----------------------------------------------|
| ×                                   | kg/ha Y P K   Mornalt spridd NPK kg/ha kg/ha kg/ha   under sizesagen 250 8 10.5 20 kg/ha   Eller bara uttryckt i kg P och K /ha kg/ha kg/ha kg/ha                       | Areal som kalkylen omfattar 203 ha   Medelskörd Höstsäd 9,0 ton/ha   Pris på skörden 2,0 kr/kg   Pris per kg P 33 kr/kg | för Höstsäd är<br>6,0 ton ha<br>Höstsäd | avsalupris på<br>gröda, pris för             |
| Lägg in givan<br>som brukar nyttjas | Summa medelgiva P och K 20,0 26,3 50,0 kg ha<br>Normalt medelbehov enägt jordproverna 23,4 20,7 kg ha                                                                   | Pris per kg K 8 kr/kg<br>Markkarteringskostnad 300 kr/ho                                                                | Välj gröda för kalkylen                 | fosfor och kalium.                           |

14. Lägg sedan in den jämna givan som brukar nyttjas vid "Normalt spridd NPK" (se bilden ovan) och se hur alla fält eller hur ett enskilt fält avviker från medelvärdet för den valda grödan. I tabellerna till vänster om sammanfattande vinstberäkningar för P och K visas bland annat behov för P och K-AL klasserna (se bild nedan).

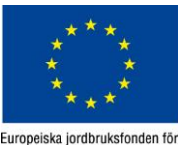

Europeiska jordbruksfonden för landsbygdsutveckling: Europa investerar i landsbygdsområden

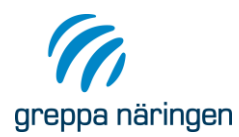

Sida 6(7) 2023-01-25

|              |       | Normalt medelbehov enl | ligt jord     | provema       | 23,4                            | 20,7                     | kg/ha                    | Markkarteringsko                    | ostnad                       | 300 kr/ha      |
|--------------|-------|------------------------|---------------|---------------|---------------------------------|--------------------------|--------------------------|-------------------------------------|------------------------------|----------------|
|              |       | P-AL                   | Antal<br>prov | Medel<br>P-AL | P-behov<br>utifrån jordproverna | P diff mot<br>medelgivan | Möjlig skörde-<br>ökning | Vinst av behovsa<br>jämfört med enh | npassad P-giv<br>etlig giva. | а              |
|              |       | I 0-2                  | 0             | 0,0           | 0 kg P/ha                       | 0 kg P/ha                | 0 kg/ha                  | Skördeökning                        | 16 kg/ha                     | 33 kr/ha       |
|              |       | II 2-4                 | 47            | 3,4           | 29 kg P/ha                      | -2 kg P/ha               | 71 kg/ha                 | Ändrat P-behov                      | -2,9 kg/ha                   | 95 kr/ha       |
|              |       | III 4-8                | 126           | 5,6           | 24 kg P/ha                      | 2 kg P/ha                | 0 kg/ha                  |                                     | Summa                        | 128 kr/ha      |
| 6<br>1925    | ן ו ר | IVa 8-12               | 24            | 9,7           | 15 kg P/ha                      | 11 kg P/ha               | 0 kg/ha                  |                                     |                              |                |
| Här visas    |       | IVb 12-16              | 3             | 15,0          | 4 kg P/ha                       | 23 kg P/ha               | 0 kg/ha                  | Notera. Kalkyler                    | n jämför med H               | givan 26,25    |
| bland annat  |       | V >16                  | 3             | 32,7          | 0 kg P/ha                       | 26 kg P/ha               | 0 kg/ha                  | och K givan 50 k                    | g/ha                         |                |
|              |       | Summa på hela arealet  | 203           |               | 4744 kg P                       | 585 kg P                 | 3341 kg                  | Vill en se vinsten a                | v att variera ska            | tillförseln av |
| behov for P- | 2     | Medel                  |               | 6,1           | 23,4 kg P/ha                    | 2,9 kg P/ha              | 16 kg/ha                 | P och K vara likan                  | ned medelbehov               | vet eller 0.   |
| AL- och K-   |       |                        |               |               |                                 |                          |                          |                                     |                              | _              |
| AT klasserna |       |                        | Antal         | Medel         | K-behov                         | K diff mot               | Möjlig skörde-           | Vinst av behovsa                    | npassad K-giv                | /a             |
| AL-Massenna. |       | K-AL                   | prov          | K-AL          | utifrån jordproverna            | medelgivan               | ökning                   | jämfört med enh                     | etlig giva.                  |                |
|              |       | I 0-4                  | 0             | 0,0           | 0 kg K/ha                       | 0 kg K/ha                | 0 kg/ha                  | Skördeökning                        | 0 kg/ha                      | 0 kr/ha        |
|              | -     | II 4-8                 | 1             | 7,2           | 45 kg K/ha                      | 5 kg K/ha                | 0 kg/ha                  | Ändrat K-behov                      | -29,3 kg/ha                  | 235 kr/ha      |
|              |       | III 8-16               | 145           | 13,7          | 25 kg K/ha                      | 25 kg K/ha               | 0 kg/ha                  |                                     | Summa                        | 235 kr/ha      |
|              |       | IV 16-32               | 54            | 19,3          | 9 kg K/ha                       | 41 kg K/ha               | 0 kg/ha                  |                                     |                              |                |
|              |       | V >32                  | 3             | 37,3          | 0 kg K/ha                       | 50 kg K/ha               | 0 kg/ha                  | Summa P                             | & K per ha                   | 363 kr/ha      |
|              |       | Summa på hela arealet  | 203           |               | 4194 kg K                       | 5956 kg K                | 0 kg                     | Summa                               | n för urvalet                | 73 631 kr      |
|              |       | Medel                  |               | 15,5          | 20,7 kg K/ha                    | 29,3 kg K/ha             | 0 kg/ha                  |                                     |                              |                |

**OBS!** För att beräkna vinsten av varierad tillförsel gentemot enhetlig giva så måste medelgivan och medelbehov utifrån markkarteringsdata vara lika eller noll. Det vill säga lönsamheten för platsanpassade givor av P och K testas genom att i indata tillför ett PKgödselmedel som täcker P o K behov i raden för "Normalt medelbehov enligt jordprover".

| PK-kalkyl       | Utvärdera den ekonomiska nyttan med behovsanp |
|-----------------|-----------------------------------------------|
| Merkalkyl för p | recisionsspridning av P och K                 |
| - 1 I           |                                               |

| Om du vill räkna    |
|---------------------|
| på vinsten av       |
| varierad tillförsel |
| så måste            |
| medelgiva och       |
| medelbehov vara     |
| ika stora eller     |
| noll.               |
|                     |

|   | Resultatet I kalky      | rien ar    | en jan   | ntoreise med jam | n giva av P | OCH K |
|---|-------------------------|------------|----------|------------------|-------------|-------|
|   |                         | kg/ha      | Ν        | Р                | K           |       |
|   | Normalt spridd NPK      |            |          |                  |             | kg/ha |
|   | under säsongen          | 250        | 8        | 10,5             | 20          | kg/ha |
|   | Eller bara uttryckt i k | g P och    | ı K /ha  |                  |             | kg/ha |
| / | Summa medelgiva P       | och K      | 20,0     | 26,3             | 50,0        | kg/ha |
|   | Normalt medelbehov en   | ligt jordj | proverna | 23,4             | 20,7        | kg/ha |
|   |                         |            |          |                  |             |       |

15. I tabellen näst längst ned (se bilden nedanför) på sidan visas direkt lönsamheten och hur mycket P och K gödsel som sparas vid platsanpassade givor jämfört med enhetlig giva. Här redovisas övriga omkostander förutom gödselkostnader. Värdena i de vita fälten kan ändras om kunden har andra kostnader. Summa för hela gården baserar sig på de fält som är markerade i "skifteurval" som du hittar till höger på sidan. Kostnaden för spridare och övriga kostnader för varierad P och K spridning tas fram i samråd med kunden.

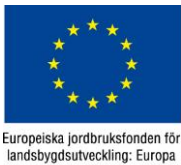

landsbygdsutveckling: Europa investerar i landsbygdsområden

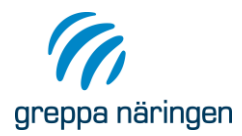

Sida 7(7) 2023-01-25

| Kalkyl som inkluderar kostnader :         | för utrustning till G  | PS-spridning |                           |                  |
|-------------------------------------------|------------------------|--------------|---------------------------|------------------|
| GPS styrning av gödselspridaren           | Investering            | Kost./år     |                           |                  |
| Styrmodul med DGPS delad på 3år           | 35 000 kr              | 11 667 kr    |                           | -57 kr/ha & år   |
| Underhåll o support på utrustning         |                        | 1 000 kr     |                           | -5 kr/ha & år    |
| Markkartering                             |                        |              |                           |                  |
| 1/2 markkarteringskostnaden delad på 8 å  | r mellan karteringarna | 150 kr       |                           | -18,8 kr/ha & år |
| Gödslingskartor och styrfiler delad på år | 500 kr/fält            | 5 fält       |                           | -0,06 kr/ha & år |
| Summa vinst för platsanpassad PK-göd      | lsling                 |              |                           | 363 kr/ha & år   |
| S                                         | 282 kr/ha & år         |              |                           |                  |
|                                           |                        |              | Summa för hela gården/år: | 57 146 kr/år     |

# Nyckeltal – kalk och P och K behov

16. I flik "Nyckeltal" presenteras en översikt över potentiell vinst med anpassad platsspecifik tillförsel av P, K och kalk. De redovisade resultaten är en sammanfattning av de beräkningar som är de senast gjorda i flikarna "PK Kalkyl" och" Kalkkalkyl". Beräkningarna baseras på de skiften du valt under "Skiftesurval" i flikarna "PK Kalkyl" och" Kalkkalkyl".

#### Lönsamhet för varierad P & K i växtföljden

17. Under flik "Växtföljd" kan du beräkna P och K balansen sett till en växtföljd. Fyll i den växtföljd som tillämpas på gården, ett avsalupris och mängden P och K som tillförs efter den förväntade skördenivån. Här visas vinst av varierad P och K som det gödslas idag. Tänk på att om du vill visa effekten av varierad spridning måste det genomsnittliga behovet vara lika stor som den spridda mängden. Om de inte är det så är en del av vinsten eller förlusten beroende av att "fel mängd " PK tillförts i kalkylen.

**OBS!** Viktigt att trycka på uppdateringsknappen om skiftesurvalet i P och K kalkylen ändras från flera skiften till ett eller flera.

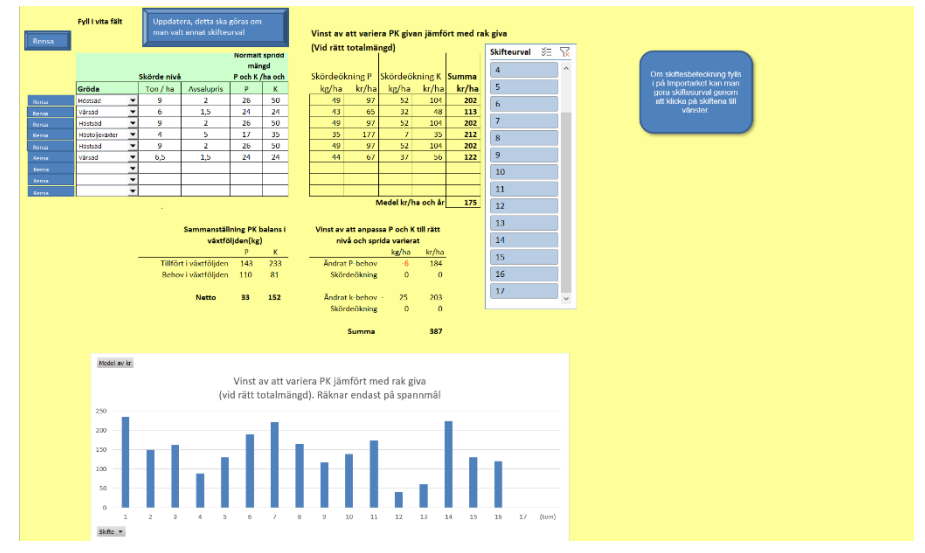

18. Vill du rensa hela arket kan du trycka på knappen "Rensa" längst upp till vänster i bladet. Vill du radera insatser från enskilt skifte trycker du på "rensa"-knappen för skiftet som gäller.

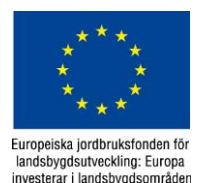